## cervisys

## Using NetExtender or Sonicwall Mobile Connect to establish a secure VPN connection.

For those that have a company-provided laptop or Macbook, you have the option to use an SSLVPN client, NetExtender, or Sonicwall Mobile Connect.

## FOR WINDOWS USERS: To use NetExtender, follow these steps:

- Please retrieve the appropriate version: <u>Download NetExtender Here</u>
- After installing NetExtender, launch the app, and enter your credentials as follows:

| NetExtender -                                                     | >                  | <   |
|-------------------------------------------------------------------|--------------------|-----|
| SONICWALL NetExtender                                             |                    |     |
|                                                                   |                    | _   |
| Server: v<br>Username: v<br>Password: v<br>Domain: v<br>c*Connect |                    |     |
| Save user name only if server allows +                            |                    |     |
| 0 4 0                                                             | @ 2018 SonicWall I | nc. |

• Click **Connect**, and you will be connected shortly thereafter with access to everything you would have access to when using your laptop in the office (apps/fileshares/etc).

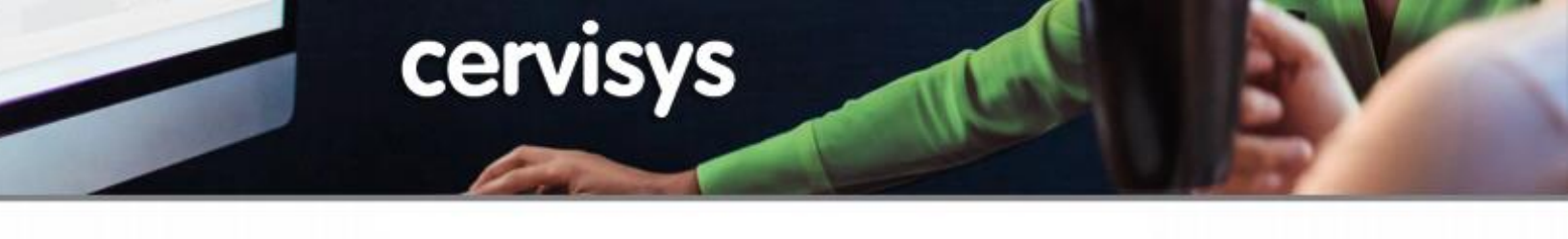

FOR MAC USERS: To use Sonicwall Mobile Connect, follow these steps:

• Search for Sonicwall in the App Store

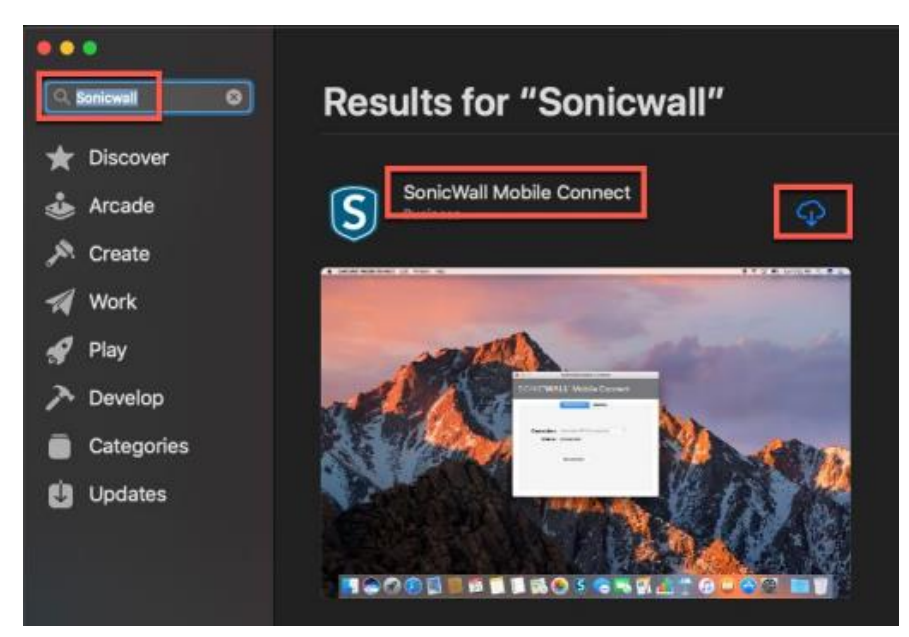

• Open the app and click on "Add Connection"

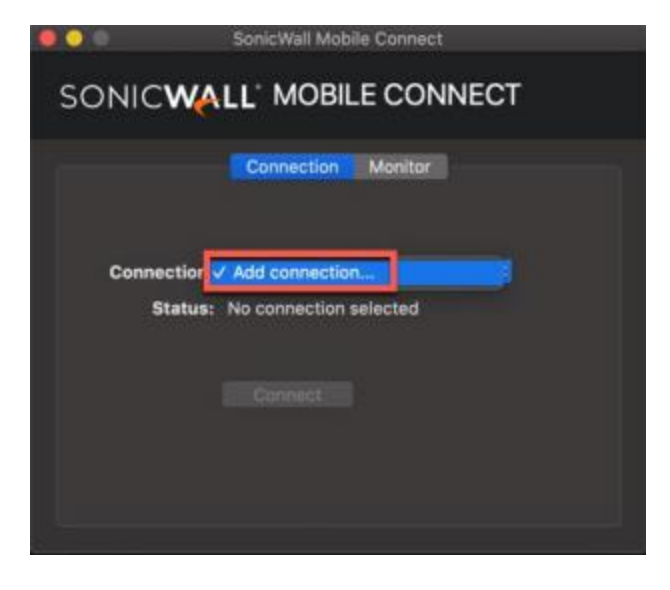

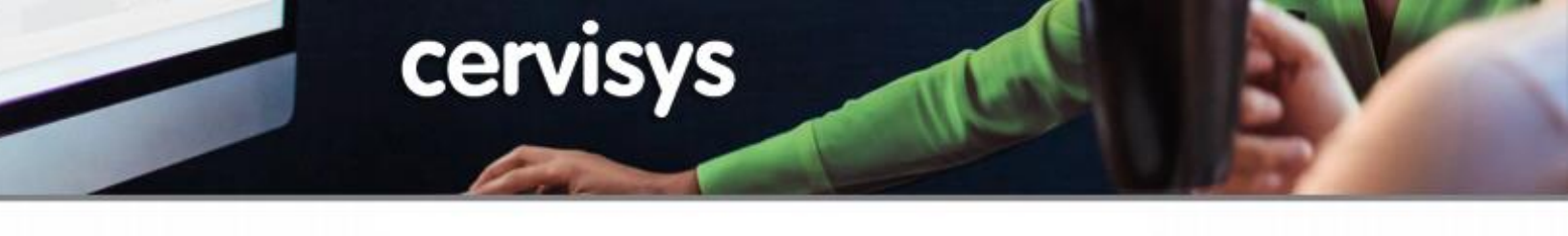

Enter in Name and Server, then click Next

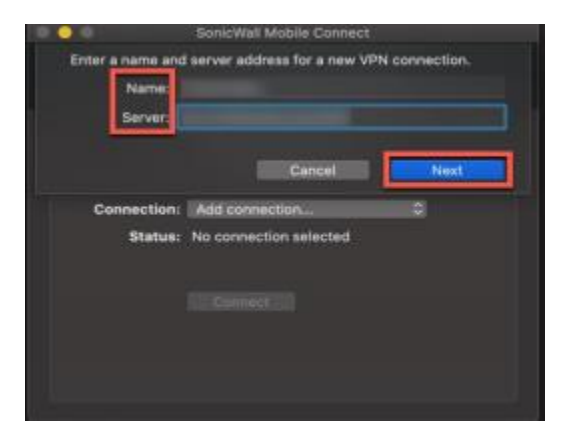

• You can skip the username/password (or fill in just the username). Make sure the domain is your company domain, then click **Save**.

|                 | SonicWall Mobile Connect                   |
|-----------------|--------------------------------------------|
| Enter a name an | d server address for a new VPN connection. |
| Name:           |                                            |
| Server:         |                                            |
| Username:       |                                            |
| Password        |                                            |
| Domain:         |                                            |
|                 | Cancel Save                                |

Click Allow when it asks to allow SonicWall Mobile Connect to make changes

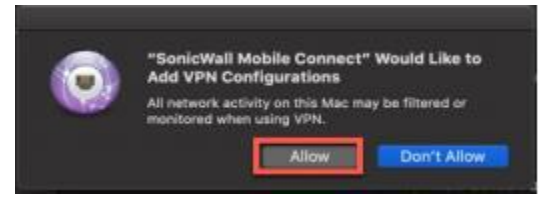

 If you DO NOT know your Sonicwall NetExtender or Sonicwall Mobile Connect credentials (Server, Domain, Username, Password) OR you DO NOT have SSLVPN configured on your machine, please work with your organization's primary technical contact to obtain licenses and request support.